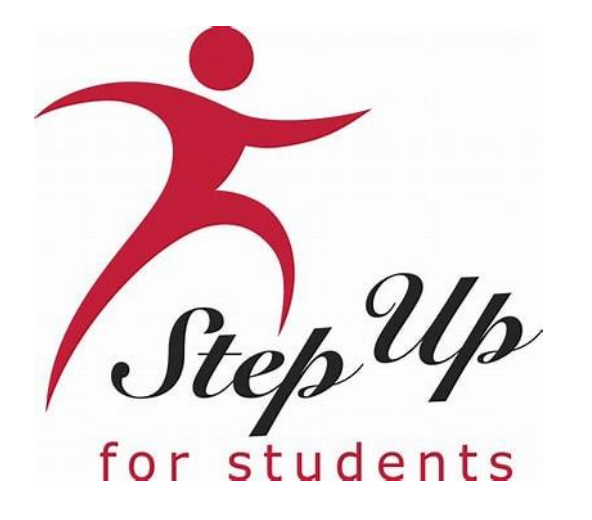

# Más Formas de Recibir Reembolsos

Elija Cómo Recibir el Pago para los Reembolsos Aprobados

#### **Aviso Importante**

Nos complace anunciar mejoras en nuestros servicios de reembolso para las familias de beca de la ESA de Step Up. Este nuevo proceso se puede administrar dentro de la cuenta EMA de la familia y sustituirá a las tarjetas Focus de U.S. Bank. Las familias que presenten solicitudes de reembolso en EMA deben seleccionar un método de pago antes de presentar una nueva solicitud. *Nota: Este paso solo debe completarse si tiene intención de presentar solicitudes de reembolso.* 

Los estudiantes de renovación de FES-UA no se verán afectados en este momento y seguirán utilizando el sistema anterior hasta nuevo aviso.

#### **Opciones de Métodos de Pago**

Las familias con una solicitud de reembolso aprobada pueden ahora seleccionar uno de los siguientes métodos de pago:

Transferencia Bancaria Directa: Ingresa fondos de forma segura directamente en su cuenta bancaria a través de una transferencia ACH.

Cheque: Para un proceso más tradicional, puede seleccionar un cheque físico como método de pago del reembolso. El cheque se enviará por correo a la dirección proporcionada.

**PayPal:** Opte por PayPal, una plataforma de pago en línea ampliamente utilizada y de confianza, para recibir su reembolso con facilidad.

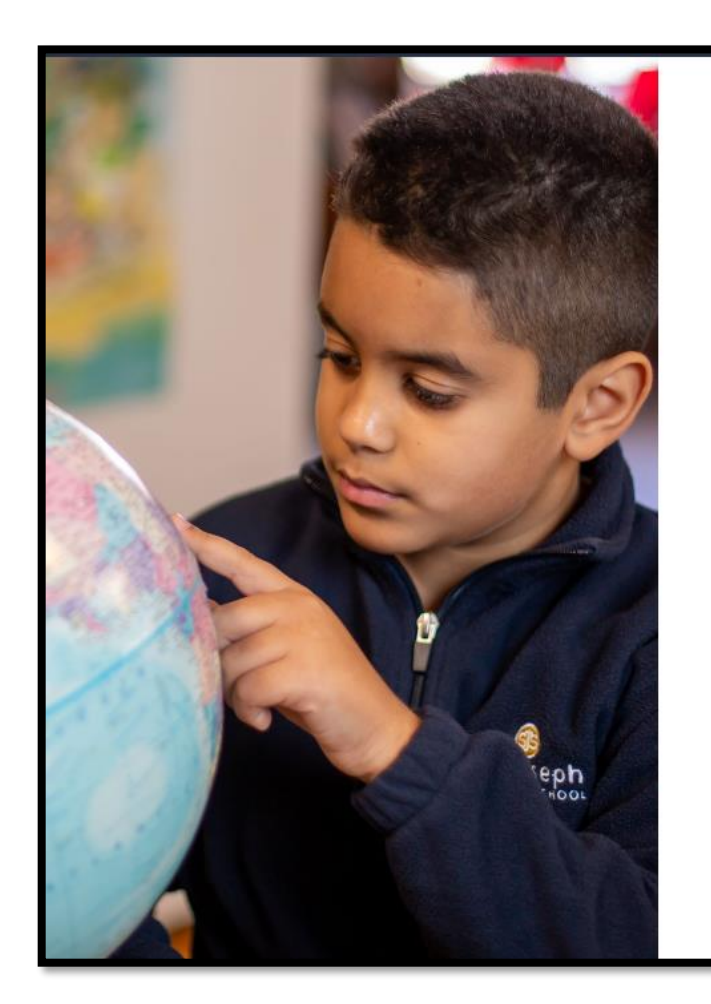

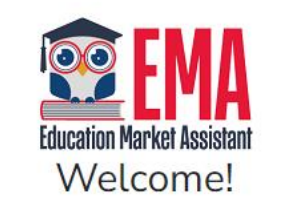

| Username | Forgot Username? |
|----------|------------------|
| Password | Forgot Password? |
|          | Show             |

Keep me signed in

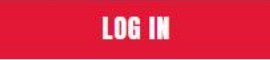

Don't have an account? Sign Up

SUFS Team Member? Sign In

#### Inicie sesión en su cuenta EMA.

| Education Merket Assistant | Portal de Becas |                                                                                                    |               |                       |                          |
|----------------------------|-----------------|----------------------------------------------------------------------------------------------------|---------------|-----------------------|--------------------------|
| 8 Salpicadero              |                 |                                                                                                    |               |                       |                          |
| \$+ Reembolsos             |                 | El plan de aprendizaje de su                                                                                        | Mis aplic     | aciones               |                          |
| ন্ধৃ Mis alumnos           |                 | estudiante                                                                                                    | NUEVOS MUNDOS |                       | VER TODO -               |
| m Mercado                  |                 | Un Plan de Aprendizaje del Estudiante es un plan<br>desarrollado por un padre/tutor para guiar la instrucción de    | Año escolar   | Nombre del estudiante | e Estado de la solicitud |
| 0.                         |                 | su estudiante. La ley del estado de Florida requiere que se<br>complete un Plan de Aprendizaje Estudiantil para un  | 2023-2024     |                       | Presentado               |
| Transacciones recientes    |                 | estudiante del Programa de Educación Personalizada                                                                  | 2023-2024     | 1. A 1.               | Presentado               |
| Q Ayuda                    |                 | utilizada por estudiantes en cualquier programa de becas.                                                           | 2023-2024     |                       | Presentado               |
|                            |                 | Su SLP se puede usar para ayudar a identificar bienes o<br>servicios que pueden ayudar a abordar las prioridades de | 1012 2014     |                       | Dessantada               |
|                            |                 | aprendizaje de un estudiante. Tenga en cuenta: Para los<br>estudiantes de PEP, se requiere un Plan de Aprendizaje   | FTC/FES-EO    |                       | VER TODO -               |
|                            |                 | Estudiantil para recibir fondos de becas.                                                                           | Año escolar   | Id. de aplicación     | Estado de la solicitud   |
|                            |                 | ACTUALIZAR                                                                                                    | 2023-2024     |                       | Presentado               |
|                            |                 |                                                                                                    | FES-UA        |                       | VER TODO                 |

Haga clic en el ícono de persona en la esquina superior derecha del panel de control y, a continuación, en "Editar El Perfil."

Desplácese hasta la sección "Método de Pago" *(Payment Method)* de su perfil y haga clic en el botón "Administrar." Esta información debe mantenerse al dia y puede actualizarse en cualquier momento; sin embargo, la dirección no debe alterarse y debe coincidir con la información de su perfil de guardián.

#### Método de Pago

Las familias que presenten solicitudes de reembolso para estudiantes con fondos disponibles deben seleccionar cómo desean recibir el pago y proporcionar la información aplicable. Esto se hace haciendo clic en el botón "Administrar" a continuación. Esta información debe mantenerse actualizada y puede actualizarse en cualquier momento. *Nota: El botón "Administrar" estará disponible después de guardar su perfil por primera vez. Este paso solo debe completarse si tiene intención de enviar solicitudes de reembolso.* 

*Nota: El botón "Administrar" va a estar disponible después de guardar el perfil por primera vez.* 

EL Método de Pago Necesita Atención

 Cuando haga clic en "Administrar," accederá a la pantalla de métodos de pago.

\*\*TENGA EN CUENTA: LAS PANTALLAS DE MÉTODO DE PAGO (*PAYMENT METHOD*) SOLO ESTÁN DISPONIBLES EN INGLÉS EN ESTE MOMENTO.\*\*

- La información de su dirección se rellenará previamente desde su perfil EMA.
  - NO MODIFIQUE SU DIRECCIÓN AQUÍ.
    - Si necesita cambiar su dirección, por favor hágalo en su perfil de padre de EMA y luego vuelva a la pantalla Método de Pago (*Payment Method*).
- Haga clic en el boton "Next" (Siguiente) para seguir seleccionando un método de pago.

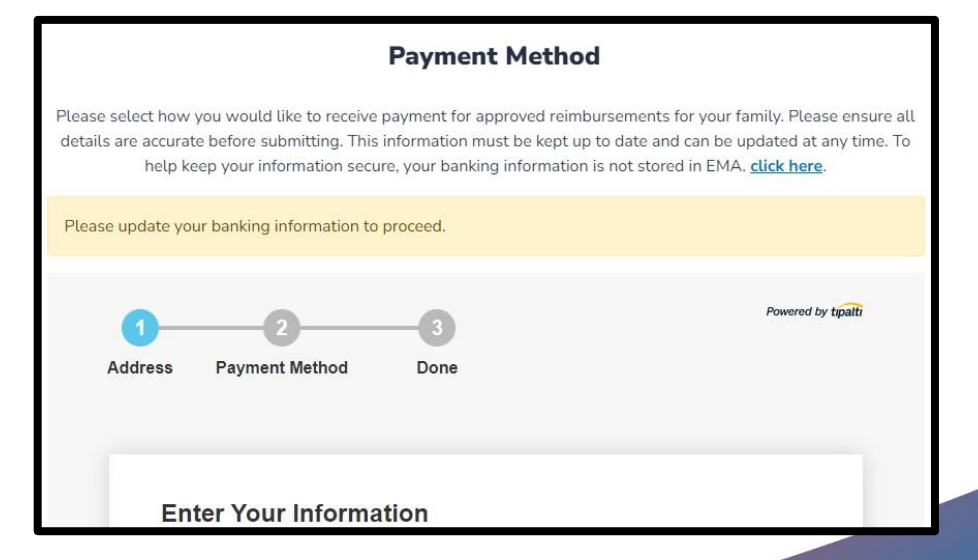

|                                                                                                    |                                                                                                    | $\times$ |
|----------------------------------------------------------------------------------------------------|----------------------------------------------------------------------------------------------------|----------|
|                                                                                                    | Payment Method                                                                                                    |          |
| Please select how you would like to receiv<br>details are accurate before submitting. Th<br>help keep your information se | ve payment for approved reimbursements for your family. Please ensure a<br>nis information must be kept up to date and can be updated at any time. To<br>ccure, your banking information is not stored in EMA. <u>click here</u> . | u<br>>   |
| Address Payment Method                                                                                                    | Powered by tipatti Done                                                                                                    |          |
| Payment Method:                                                                                                    | Direct Deposit / ACH •                                                                                                    |          |
| Name on Account                                                                                                    | test twohundred                                                                                                    |          |
| Bank Name                                                                                                    | Denvired field                                                                                                    |          |
| Routing Code                                                                                                    | Required field                                                                                                    |          |
| Account Number                                                                                                    | Required field                                                                                                    |          |
| Account Type                                                                                                    | Checking      Savings                                                                                                    |          |

*Por favor note: Para mantener su información segura, sus datos bancarios no se almacenan en EMA.* 

A continuación, seleccione cómo desea recibir el pago de los reembolsos aprobados. Puede elegir entre: Transferencia Bancaria Directa *(Direct Bank Transfer)*, Cheque *(Check)* o PayPal.

Los campos variarán en función del Método de Pago *(Payment Method)* seleccionado.

Por favor asegúrese de que todos los datos son correctos antes de enviar la solicitud.

#### Método de Pago

**Depósito Directo:** Una vez aprobada la solicitud de reembolso, Step Up iniciará la transferencia de fondos que se transferirán electrónicamente a la cuenta bancaria de las familias dos días laborables después. Esta opción requiere una cuenta bancaria y es conveniente para las familias que prefieren un proceso automatizado.

**Cheque por Correo:** Se enviará un cheque por correo aproximadamente una semana después de que Step Up apruebe la solicitud de reembolso. Esta opción puede ser preferida por aquellos que se sientan más cómodos con las transacciones tradicionales y/o familias que no tienen una cuenta bancaria.

**PayPal:** Las transacciones suelen producirse en tiempo real o en pocas horas. Sin embargo, puede llevar más tiempo transferir fondos de una cuenta PayPal a una cuenta bancaria o a una tarjeta de crédito o débito. PayPal también es ampliamente aceptado en varios sitios web, y permite transferencias rápidas entre pares.

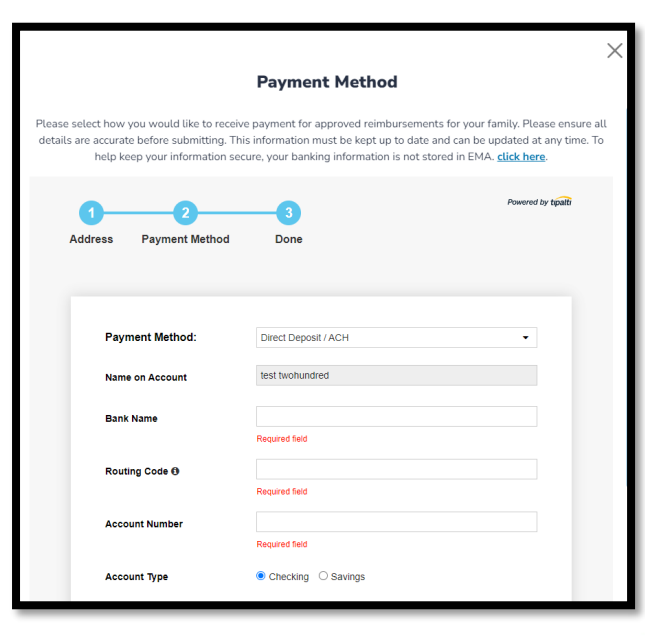

| 😨 EMA                      | Scholarship Portal                                                                                                    |
|----------------------------|----------------------------------------------------------------------------------------------------|
| Education Market Assistant |                                                                                                    |
| Dashboard                  |                                                                                                    |
| \$+ Reimbursements         | Payment Method                                                                                                    |
| 약 My Students              | Families submitting reimbursement requests for students with available funds must select how they would like to receive payment and<br>provide any applicable information. This is done by clicking the "Manage" button below. This information must be kept up to date and can be<br>updated at any time. <b>Note:</b> The "Manage" button becomes available once you have at least one funded student. This step should only be |
| m Marketplace              | completed if you intend to submit reimbursement requests.                                                                                                    |
| ③ Recent Transactions      |                                                                                                    |
| Help                       | Manage Consents                                                                                                    |

Cuando aparezca el mensaje ver de "Método de Pago Conectado" (*Payment Method Connected*), ¡ya estas listo!

Por favor nota: Este cambio puede tardar hasta 12 horas en reflejarse en su cuenta EMA. Si continúa viendo el mensaje "El Método de Pago Necesita Atención" después de actualizar su método de pago, por favor cierre sesión, abra una nueva ventana y vuelva a iniciar sesión.

### ¿No Está Preparado para Actualizar Ahora?

Para seguir enviando solicitudes de reembolso en EMA, deberá seleccionar un método de pago.

Si no actualiza hoy esta información en su perfil, se le recordará en varias pantallas de EMA antes de que pueda enviar un reembolso.

| B Dashboard           |                                                                                                    |                       |                         |                     |
|-----------------------|----------------------------------------------------------------------------------------------------|-----------------------|-------------------------|---------------------|
|                       | Your Student's Learning Plan                                                                                                    | My Applicati          | ons                     |                     |
| Reimbursements        | The Student Learning Plan must be completed annually by families using the<br>Personalized Education Program (PEP) scholarship, it is optional for all other<br>families. The Student Learning Plan is a personalized learning plan to help you | NEW WORLDS READ       | ING SCHOLARSHIP         | VIEW ALL-           |
| ザ My Students         | and your child decide what learning priorities to focus on and how to best<br>spend your child's scholarship dollars. It provides ideas and links to                                                                                            | School Year           | Student Name            | Status              |
| Marketplace           | instructional resources to help your child.                                                                                                    | 2022 - 2023           |                         | Draft               |
|                       | OFT CADITO                                                                                                    | 2022 - 2023           |                         | Submitted           |
| ③ Recent Transactions | GET STARTED                                                                                                    | 2022 - 2023           |                         | Pending             |
| 3. 11-1-              |                                                                                                    | 2022 - 2023           |                         | Qn Hold             |
| <u>р</u> неф          | My Students                                                                                                    | 2021 - 2022           |                         | Complete            |
|                       | Available Scholarships                                                                                                    |                       |                         |                     |
|                       | IMPORTANT NOTICE                                                                                                    | od EES. EO. Diago mai | o sure all ctudente bau | o been added to the |
|                       | You can only submit one application per program for FES-UA & FTC and                                                                                                    | nd FES-EO. Please mak | e sure all students hav | e been added to the |

Otra forma en la que se le pedirá que actualice su Método de Pago es cuando haga clic en la pestaña "Reembolsos" en el lado izquierdo de la página de inicio.

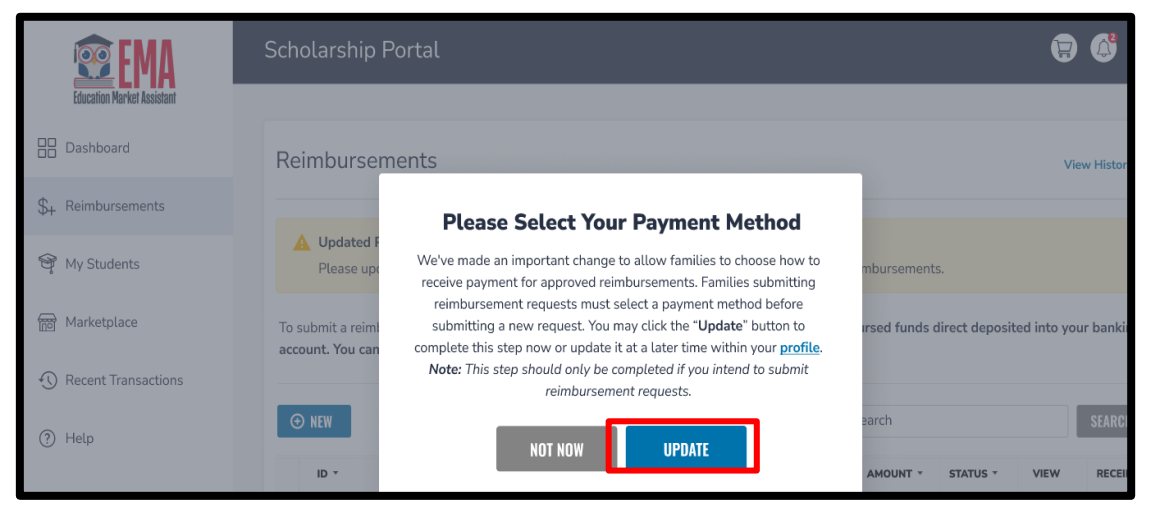

Si HA enviado un reembolso anteriormente y NO ha seleccionado ya su método de pago, aparecerá una ventana pidiéndole que actualice la información de su método de pago. De nuevo, este cambio es necesario para seguir enviando reembolsos.

*Nota: Si omite esta ventana emergente, verá otro recordatorio en la página Reembolsos.* 

Haga clic en el botón "Actualizar" para completar este paso ahora o actualícelo más tarde dentro de su perfil.

| 😨 EMA                      | Scholarship Portal                                                                                                    |
|----------------------------|----------------------------------------------------------------------------------------------------|
| Education Market Assistant |                                                                                                    |
| Dashboard                  | Reimbursements                                                                                                    |
| \$₊ Reimbursements         |                                                                                                    |
| 💱 My Students              | Congratulations! You are almost ready to begin submitting a reimbursement request for your student.<br>Families submitting reimbursement requests must choose how they would like to receive payment for approved reimbursements before submitting<br>a request. Please select your payment method within your profile. Note: This step should only be completed if you intend to submit reimbursement |
| m Marketplace              | requests.                                                                                                    |
| ① Recent Transactions      | <ol> <li>Setup your payment method information within your profile.</li> <li>Once your payment method information is updated, you may return to the "Reimbursements" tab to submit a reimbursement request.</li> </ol>                                                                                                    |
| ?) Help                    | UPDATE PROFILE                                                                                                    |

Si NO HA ENVIADO un reembolso anteriormente Y tiene un estudiante financiado, verá un mensaje en la pantalla "Reembolsos" que le pedirá que seleccione su método de pago en su perfil.

Haga clic en el botón "Actualizar Perfil" para completar este paso ahora o actualícelo más tarde dentro de su perfil.

## Gestionando los Fondos Que Ya Están En Su Tarjeta de Reembolso

Esta diapositiva es sólo para las familias con saldo en su Tarjeta Focus de U.S. Bank . Ellos pueden:

Seguir utilizando esos fondos hasta que se agoten.

Las familias pueden utilizar la tarjeta como cualquier otra tarjeta de débito para hacer compras u obtener dinero en efectivo.

Retirarlos en un banco.

• Los titulares de la tarjeta pueden retirar efectivo en una red de cajeros automáticos.

Llama a U.S. Bank y solicita un cheque por el saldo que queda en la tarjeta.

 Las familias pueden llamar al número que figura en el reverso de su tarjeta (888-863-0681) para solicitar la retirada de sus fondos. Deben estar preparados para verificar su dirección en esta llamada.

No se añadirán nuevos fondos de reembolso a la tarjeta U.S. Bank Focus después del <u>8 de enero de 2024,</u> si necesita ayuda con su tarjeta U.S. Bank Focus, llame al (888) 863-0681.

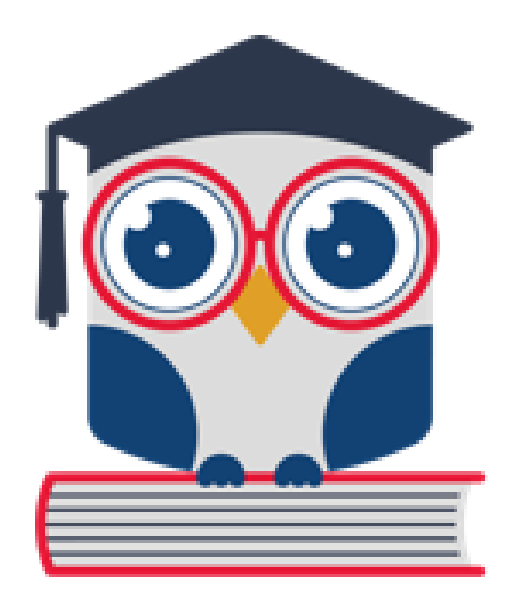

# Solicitar un Reembolso

| Reimbursements         |                               |                          |
|------------------------|-------------------------------|--------------------------|
|                        | Q                             | SEARCH                   |
|                        | PROVIDER = STUDENT = AMOUNT = | - STATUS - VIEW RECEIPTS |
| No records to display. |                               |                          |
|                        | From 1 to 0 of 0              | 50 -                     |

# En la pantalla Reembolsos, seleccione "NUEVO."

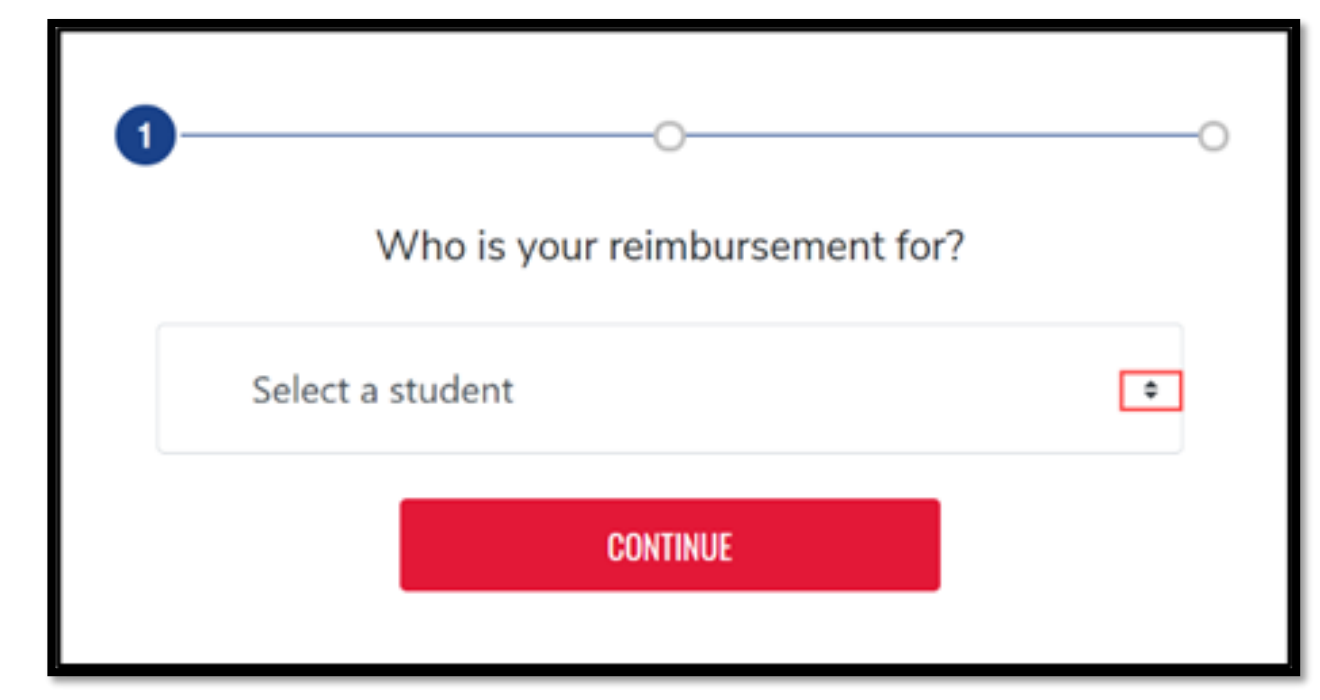

En el menú desplegable, seleccione un estudiante y, a continuación, "CONTINUAR."

| Dashboard          Reintbursements       Please enter the requested information below         My Students       Providing accurate details now, ensures no delays occur while processing reintbursements.         Marketplace       Please use 'Add Item' for each line item of your receipt/invoice.         Recent Transactions       Screenshot 2023-08-28 163130_png         Help       ITEM 1         Purchase Date       08/07/2023         Invoice #       67645         Category @       Annual Home Education Evaluation Fees         Description @       2223         Amount       512.00         Who provided the service?       Invoice #         Educational Benefit @       12444         Attach Additional Supporting documentation for this reinbursement at this time while includes profile goat | Education Market Assistant | Scholarship Porta | at                                                                                   |                                                                                                    |                         |
|----------------------------------------------------------------------------------------------------|----------------------------|-------------------|--------------------------------------------------------------------------------------|----------------------------------------------------------------------------------------------------|-------------------------|
| Reinbursements Please enter the requested information below   My Students Providing accurate details now, ensures no delays accur while processing reinbursements.   Marketplace Please use "Add Item" for each line item of your receipt/invoice.   Recent Transactions Screenshot 2023-08-28 163130.png   Help ITEM 1   Purchase Date 08/07/2023   Invoice 8 67645   Category © Annual Home Education Evaluation Fees   Description (D) 2323   Amount 512.00   Who provided the service? 2444   Category © 12444   Categor of payments 12444                                                                                                    | Dashboard                  | - Back            | 0                                                                                    |                                                                                                    |                         |
| Wy Students       Providing accurate details now, ensures no delays occur while processing reimbursements.         Marketplace       Please use 'Add Item' for each line item of your receipt/invoice.         Screenshot 2023-08-28 163130.prg       Image: Control of the item of your receipt/invoice.         Help       ITEM 1         Purchase Date       08/07/2023         Invoice #       67645         Categoiry @       Armual Home Education Evaluation Fees         Description @       2323         Amount       \$12.00         Who provided the service?       Image: Control of payment.                                                                                                    | + Reimbursements           |                   | Blasse                                                                               | •                                                                                                    | a helen                 |
| Marketplace   Please use 'Add Item' for each line item of your receipt/finvoice.   Screenshot 2023-08-28 163130.png   FIEM 1   Purchase Date   08/07/2023   Invoice 9   67645   Category ©   Annual Home Education Evaluation Fees   Description ①   2323   Amount   612.00   Who provided the service?   Educational Benefit ①   12444   Attach Additional Supporting documentation for this reimbursoment at this time while includes or of a payment.                                                                                                    | My Students                |                   | Providing accurate deta                                                              | ils now, ensures no delays occur while processi                                                                           | ing reimbursements.     |
| Recent Transactions         Help         TTEM 1         Purchase Date       08/07/2023         Invoice #       67645         Category ©       Annual Home Education Evaluation Fees         Description ©       2323         Amount       \$12.00         Who provided the service?       X         Educational Benefit ©       12444         Attach Additional Supporting documentation for this reimbursonment at this time white includes proof of payment.                                                                                                    | ) Marketplace              |                   | Please us                                                                            | e 'Add item' for each line item of your receipt/in                                                                        | nvoice.                 |
| Help       ITEM 1         Purchase Date       08/07/2023         Invoice #       67645         Category ©       Annual Home Education Evaluation Fees         Description ①       2323         Amount       512.00         Who provided the service?       X         Educational Benefit ①       12444         Attach Additionals upporting documentation for this reimbursoment at this time when includes proof of payment.                                                                                                    | ) Recent Transaction       |                   | screenshot 2023-08-28 1631                                                           | 30.png                                                                                                    | Guick View              |
| Purchase Date       D8/07/2023         Invoice #       67645         Category ①       Annual Home Education Evaluation Fees         Description ①       2323         Amount       512.00         Who provided the service?       X         Educational Benefit ①       12444         Attach Additional supporting documentation for this reimbursement at this time white includes provide of payment.                                                                                                    | Help                       |                   | ITEM 1                                                                               |                                                                                                    |                         |
| Invoice # 67645<br>Category ③ Annual Home Education Evaluation Fees<br>Description ④ 2323<br>Amount \$12,00<br>Who did you pay? ① \$<br>Who provided the service?<br>Educational Benefit ① 12444<br>Attach Additional Documents ①<br>You may attach any additionals supporting documentation for this reimbursement at this time while<br>includes proof of payment.                                                                                                    |                            |                   | Purchase Date                                                                        | 08/07/2023                                                                                                    |                         |
| Category ①     Annual Home Education Evaluation Fees       Description ①     2323       Amount     \$12.00       Who did you pay? ①                                                                                                    |                            |                   | Invoice #                                                                            | 67645                                                                                                    |                         |
| Description ①     2323       Amount     \$12,00       Who did you pay? ①        Who provided the service?        Educational Benefit ①     12444       Attach Additional Documents ①     You may attach any additional supporting documentation for this reimbursoment at this time white includes proof of payment.                                                                                                    |                            |                   | Category ③                                                                           | Annual Home Education Evaluation Fees                                                                                     | ~                       |
| Amount     \$12,00       Who did you pay? ①                                                                                                    |                            |                   | Description ①                                                                        | 2323                                                                                                    |                         |
| Who did you pay?                                                                                                    |                            |                   | Amount                                                                               | \$12.00                                                                                                    | 8                       |
| Who provided the service?       Image: Comparison of the service?         Educational Benefit (1)       12444         Attach Additional Documents (1)       Image: Comparison of the service of the service of the service of the service of the service of the service.                                                                                                    |                            |                   | Who did you pay? ()                                                                  |                                                                                                    | ×                       |
| Educational Benefit ① 12444 Attach Additional Documents ① You may attach any additional supporting documentation for this reimbursement at this time while includes proof of payment.                                                                                                    |                            |                   | Who provided the service?                                                            |                                                                                                    | ×                       |
| Attach Additional Documents ①<br>You may attach any additional supporting documentation for this relimbursement at this time while<br>includes proof of payment.                                                                                                    |                            |                   | Educational Benefit ①                                                                | 12444                                                                                                    |                         |
| Drag and drop files here or<br>Browse to select files                                                                                                    |                            |                   | Attach Additional Doca<br>You may attach any additiona<br>includes proof of payment. | Intents 0<br>I supporting documentation for this reimburser<br>L<br>Drag and drop files here or<br>Browse to select files | nent at this time which |
| Detete screenshot 2023-08-28 163130.png                                                                                                    |                            |                   | Delete screenshot 2023-0                                                             | 0 <u>8-28 163130.eng</u>                                                                                                  |                         |
| ADD ITEM                                                                                                    |                            |                   |                                                                                      | AOD ITEM                                                                                                    |                         |

Rellene los campos obligatorios para cada artículo. Arrastre y suelte un archivo en el ícono 1 para cargar el documento principal o el recibo del estudiante seleccionado.

Para añadir otro artículo a la solicitud de reembolso, seleccione "AÑADIR ARTÍCULO." Cuando se hayan añadido todos los artículos y los campos estén completos, seleccione "HECHO."

| Electrice Review    | Scholarship Portal                                                                                                    | ® <b>6</b> 8 |
|---------------------|----------------------------------------------------------------------------------------------------|--------------|
| B Dashboard         | - Back                                                                                                    |              |
| \$+ Reimbursements  |                                                                                                    |              |
| 🎯 My Students       | Updated Banking Information Needed<br>Please update your banking information in your profile in order to continue submitting reimbursements. |              |
| Marketplace         | 0 0 0                                                                                                    |              |
| Recent Transactions | Review your purchases for .                                                                                                    |              |
| Help                | Tablet- \$<br>Boogieboard LCD                                                                                                    |              |
|                     | TOTAL \$                                                                                                    |              |
|                     | TORING ADVECTING                                                                                                    |              |
|                     |                                                                                                    |              |
|                     |                                                                                                    |              |

Aparecerá la pantalla de revisión. Seleccione "ENVIAR PARA APROBACIÓN" para completar la solicitud de reembolso.

**Recordatorio:** Para enviar una solicitud de reembolso, por favor mantenga actualizada la información sobre su método de pago. Puede actualizar la información de su método de pago aquí en cualquier momento.

| - | 30 ES-UA | 09/19/2023             | Barnes & Noble | N           | \$27.50 Sub | bmitted De | tails Vir |
|---|----------|------------------------|----------------|-------------|-------------|------------|-----------|
|   | ID       | CATEGORY               | ТҮРЕ           | DESCRIPTION | AMOUN       | STATUS     |           |
|   | 30       | Instructional Material | Books          | Print       | \$27.5      | 50 Submitt | ed        |

Para comprobar el estado de un reembolso enviado, simplemente haga clic de nuevo en "REEMBOLSOS" y podrá ver el "Estado" de cada reembolso que haya enviado.

| #30000011                                                                                            | TOTAL<br>\$60,000.00<br>IMAGE PNG<br>YEW RECEPT                                                                          | STUDENT ID<br>#20000184<br>STUDENT<br>import one                                                                            | Guardian User                                                                                        |                                                                                  |
|----------------------------------------------------------------------------------------------------|----------------------------------------------------------------------------------------------------|----------------------------------------------------------------------------------------------------|----------------------------------------------------------------------------------------------------|----------------------------------------------------------------------------------|
|                                                                                                    |                                                                                                    |                                                                                                    |                                                                                                    |                                                                                  |
| Updated Payme     Not Payable me     in your profile. O     On Hold items o  PURCHASE 1              | ent Method Information Ne<br>ans that one or more of you<br>Droce updated, reimbursed fi<br>annot be edited until your p | eded<br>Ir purchased items has been<br>unds will be direct depositer<br>bayment method has been u                           | approved, but your payment meth<br>I into your banking account.<br>pdated. Once updated, you will be | od needs to be updated<br>able to edit.<br>APPROVAL STATUS                       |
| Updated Payme Not Payable me in your profile. (     On Hold items of     PURCHASE 1     mamma        | ent Method Information Ne<br>ans that one or more of you<br>Droe updated, reimbursed fr<br>annot be edited until your p  | eded<br>ar purchased items has been<br>unds will be direct depositer<br>sayment method has been u                           | approved, but your payment meth<br>I into your banking account.<br>pdated. Once updated, you will be | od needs to be updated<br>able to edit.<br>APPROVAL STATUS<br>Not Payable        |
| Updated Payme Not Payable me in your profile. On Hold items of PURCHASE 3 mamnna Purchase Date       | ent Method Information Ne<br>ans that one or more of you<br>>nce updated, reimbursed fi<br>annot be edited until your p  | eded<br>ar purchased items has been<br>ands will be direct deposited<br>ayment method has been u<br>9/6/2017                | approved, but your payment meth<br>I into your banking account.<br>pdated. Once updated, you will be | od needs to be updated<br>able to edit.<br>APPROVAL STATUS<br><b>Not Payable</b> |
| Updated Payme Not Payable ms in your profile. ( On Hold items of PURCHASE 3  Purchase Date Invoice # | ent Method Information Ne<br>wans that one or more of you<br>Droe updated, reimbursed fi<br>annot be edited until your p | eded<br>Ir purchased items has been<br>unds will be direct depositer<br>sayment method has been u<br>9/6/2017<br>Invoice122 | approved, but your payment meth<br>I into your banking account.<br>pdated. Once updated, you will be | od needs to be updated<br>able to edit.<br>APPROVAL STATUS<br><b>Not Payable</b> |

No Pagable significa que uno o más de sus artículos comprados ha sido aprobado; sin embargo, su método de pago necesita ser actualizado en su perfil antes de que el reembolso pueda ser emitido.

Los artículos En Espera no pueden editarse hasta que se haya actualizado su método de pago. Una vez actualizado, podrá editar los artículos en espera.

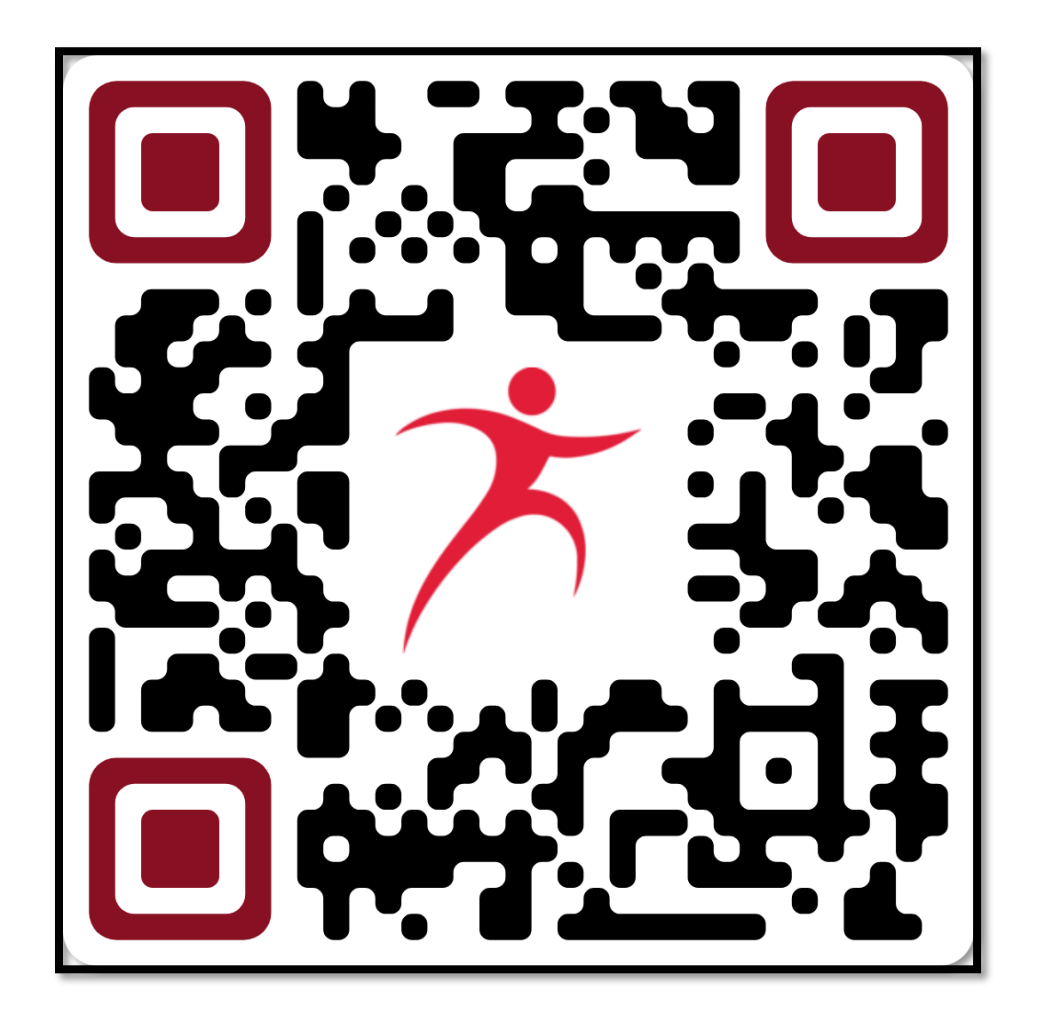

**Contáctenos Step Up For Students** 877.735.7837 & Chat en Línea lunes - viernes 8:00 AM - 5:00 PM